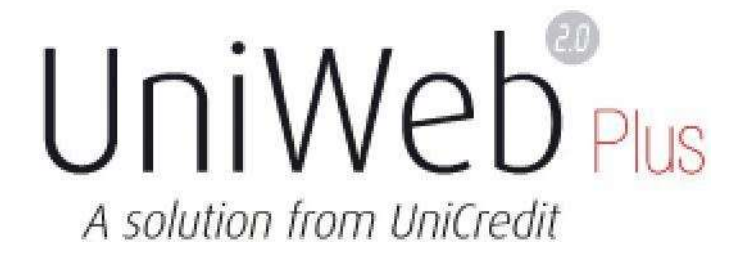

# Local Scheduler

Versione 4.0 (dicembre 2024)

Pur dichiarando il proprio impegno a mantenere questo documento costantemente aggiornato, non si garantisce che, in ogni momento, sia del tutto corrispondente al Servizio reso disponibile all'utente e che le schermate (utilizzate a scopo dimostrativo e che fanno riferimento a dati fittizi) rispecchino completamente ciò che è reso visibile all'utente. Non tutte le funzionalità descritte in questo manuale, inoltre, potrebbero essere disponibili.

# Indice

| Premessa                                                                                  | 3  |
|-------------------------------------------------------------------------------------------|----|
| Verifica Requisiti tecnici                                                                | 3  |
| Menu                                                                                      | 3  |
| Settings                                                                                  | 4  |
| Job List                                                                                  | 4  |
| Operazioni preliminari                                                                    | 4  |
| Definizione di uno schedulatore (Settings)                                                | 4  |
| Definizione (di uno o più) job da far eseguire allo schedulatore (Job List)               | 5  |
| Download                                                                                  | 7  |
| Upload                                                                                    | 7  |
| Scarico e installazione locale dello schedulatore sulla macchina precedentemente definita | 11 |
| Operatività standard                                                                      | 16 |
| Definizione di nuovi job o modifica della schedulazione di quelli preesistenti            | 16 |
| Verifica esecuzione job da parte dell'amministratore di UniWeb2.0 Plus                    | 16 |
| Verifica scarico e carico distinte da file-system                                         | 17 |
| Download                                                                                  | 17 |
| Upload                                                                                    |    |
| Individuazione dell'indirizzo MAC                                                         | 19 |
| Log tecnici                                                                               | 20 |
| Cancellazione log                                                                         | 20 |
| Scheduler Report                                                                          | 20 |
| Gestione Esiti di processo                                                                | 22 |
| Gestione esiti di processo generati in fase di Upload dei flussi                          |    |
| Gestione notifiche stato di elaborazione dei flussi                                       |    |
| Appendice                                                                                 | 23 |
| Struttura dei flussi di "Esito di processo"                                               | 23 |
| Descrizione Codice dei Prodotti                                                           | 23 |
| Descrizione codice esito                                                                  | 24 |
| Istruzioni disco di rete                                                                  | 26 |

## <u>Premessa</u>

Il Local Scheduler permette all'amministratore dell'applicazione UniWeb2.0 Plus la schedulazione delle seguenti attività:

- trasferimento dei dati informativi in formato CBI, visibili sull'applicazione UniWeb2.0 Plus, su prestabiliti server/pc aziendali.
- trasferimento di distinte in formato CBI dai server/pc aziendali all'applicazione UniWeb2.0 Plus perché possano essere firmate e inviate alla banca.

In caso di adesione all'opzione di upload di flussi firmati nativamente, lo scheduler permette di spedire successivamente da UniWeb oppure gestisce direttamente anche la fase di spedizione operando quindi come gateway.

Le attività elencate sono monitorabili, tramite log dettagliati, visibili in UniWeb2.0 Plus:

- sezione CBI > Informazioni > Scheduler report: questa voce di menu è visibile da tutti gli utenti previa abilitazione da parte dell'Amministratore di UniWeb (vedere sezione approfondita più avanti);
- sezione AMMINISTRAZIONE > Local Scheduler > Job List: selezionare il job desiderato e cliccare sul bottone Logs, da qui è possibile selezionare delle date e successivamente il dettaglio di quanto importato in un determinato orario.

# Verifica Requisiti tecnici

I requisiti di sistema software sono quelli standard di UniWeb 2.0 Plus. Sulla postazione deve essere installata la versione Java VM 1.8 o superiore.

Se è impostato un Proxy aziendale, è necessario chiedere all'amministratore di inserire in 'white-list' del Proxy l'indirizzo <u>'unigeb.unicreditcorporate.it'</u> porta 443

Se si utilizza un gestionale per la creazione dei flussi è consigliabile eseguire lo scheduler nello stesso pc/server in modo da avere in locale le cartelle per lo scambio dei file, è comunque possibile usare cartelle condivise di un altro computer.

#### <u>Sicurezza</u>

Il protocollo di trasporto è TCP/IP HTTPS (porta 443). I dati vengono crittografati con una chiave simmetrica a 256 bit tramite algoritmo SHA256RSA. L'handshake avviene tramite una chiave pubblica RSA 2048 bit.

L'applicativo viene sottoposto ogni anno a test di vulnerabilità e di penetration per garantire livelli di sicurezza adeguati.

#### <u>Menu</u>

Selezionare l'etichetta Amministrazione. Alla voce di menu 'Local Scheduler' sono presenti due voci: 'Settings' e 'Job List'

| 💋 UniCredit |                     | UniWeb 🗸           |                 |
|-------------|---------------------|--------------------|-----------------|
| СВІ         | ONLINE              | servizi finanziari | AMMINISTRAZIONE |
| Homepag     | } <b>₽</b>          |                    |                 |
| Gestione    | profili e parametri |                    |                 |
| Local Sch   | eduler              |                    |                 |
| Setting     | 35                  |                    |                 |
| Job Lis     | t                   |                    |                 |
|             |                     |                    |                 |

# Settings

Accede alle operazioni preliminari per definire lo schedulatore che eseguirà le operazioni richieste sul PC indicato dall'utente.

# Job List

Definisce le operazioni da eseguire per ogni schedulatore (quali e con quali tempistiche).

# Operazioni preliminari

Per accedere al Local Scheduler è necessario l'intervento dell'amministratore di UniWeb2.0 Plus.

Le operazioni da compiere sono le seguenti:

- definizione di uno schedulatore
- definizione (di uno o più) job da far eseguire allo schedulatore
- scarico e installazione dello schedulatore sulla macchina definita nelle impostazioni dello schedulatore

# Definizione di uno schedulatore (Settings)

Dal menu: Local Scheduler > Settings

l'utente sarà in grado di configurare un Local Scheduler in modo che possa funzionare sulla macchina ospite messa a disposizione (non necessariamente il PC che si è usato per il lavoro ordinario).

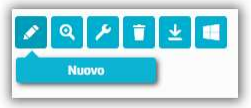

Premere il bottone

per definire un nuovo schedulatore

| < Schedulatore - inser         | < Schedulatore - inserimento |                                   |  |  |  |  |  |  |  |
|--------------------------------|------------------------------|-----------------------------------|--|--|--|--|--|--|--|
|                                |                              |                                   |  |  |  |  |  |  |  |
| Nome Schedulatore              |                              |                                   |  |  |  |  |  |  |  |
| Impostazioni tecniche          |                              |                                   |  |  |  |  |  |  |  |
| Computer<br>Indirizzo MAC      |                              | Indirizzo IP                      |  |  |  |  |  |  |  |
| Impostazioni Proxy             |                              |                                   |  |  |  |  |  |  |  |
| Utente Proxy<br>Password Proxy |                              | Indirizzo IP Proxy<br>Porta Proxy |  |  |  |  |  |  |  |
| Dati di contatto               | Dati di contatto             |                                   |  |  |  |  |  |  |  |
| Email<br>Ripeti Email          |                              | Telefano                          |  |  |  |  |  |  |  |

I dati minimi necessari per la configurazione sono in grassetto

"Nome Schedulatore" : nome a scelta dell'utente (non usare segni di interpunzione).

**"Computer Name":** è il nome-macchina del computer che ospiterà lo schedulatore. **E'possibile definire un solo schedulatore per PC.** 

- **"Indirizzo MAC" :** è il codice univoco della scheda di rete della macchina che dovrà ospitare lo schedulatore (vedi 'come ricavare l'indirizzo MAC di un PC'). Se si utilizza una Virtual Machine l'indirizzo deve essere statico altrimenti lo scheduler non funzionerà se troverà incongruenza fra il mac-address salvato nella configurazione e quello del pc.
- "Dati di contatto" è possibile inserire un indirizzo email, al quale verranno inviate le notifiche relative sia ad eventi inerenti il Local Scheduler come installazione (aggiornamenti, mancanza di collegamento) sia eventi inerenti la mancata esecuzione dei job. L'eventuale numero di telefono serve esclusivamente come possibile forma di contatto da parte del Contact Center di UniWeb per segnalazioni urgenti.

Nella lista ci sarà l'elenco di tutti gli schedulatori definiti, sui quali sono possibili le operazioni standard di UniWeb2.0 Plus.

Dopo aver creato lo schedulatore è necessario scaricare il file, vedere al riguardo il paragrafo *Scarico e installazione locale dello schedulatore sulla macchina precedentemente definita.* E' consigliato effettuare l'installazione dopo la definizione delle operazioni (Job) per il quale lo schedulatore è stato definito.

## Definizione (di uno o più) job da far eseguire allo schedulatore (Job List)

Dal menu *Local Scheduler > Job List* si visualizzerà la seguente schermata "Lista Job", nella quale è collocata la sezione **Filtro**:

| iltro              |                                 |   |
|--------------------|---------------------------------|---|
| Carica Filtro:     | Sceg <mark>li un filtro:</mark> | ~ |
| Nome Schedulatore: | Selezionare Schedulatore        | ~ |
| Operazione:        | Selezionare un tipo             | ~ |
| Nome Job           |                                 |   |

È ora possibile procedere alla compilazione del **Filtro** (v. Nozioni di Base - Dispositivi - Filtro)

Selezionare i valori per i campi di **Filtro**, cliccare il tasto <sup>9</sup> "Conferma" Avviata la ricerca si visualizzerà la seguente schermata:

| Filtro applicato                                                                                                    |                      |                                          |            |       |                      |          |  |  |
|----------------------------------------------------------------------------------------------------|----------------------|------------------------------------------|------------|-------|----------------------|----------|--|--|
| a Jobs                                                                                                    |                      |                                          |            |       |                      |          |  |  |
| Schedulatore                                                                                                    | Nome Job             | Azienda                                  | Operazione | Tipo  | Ultima<br>Esecuzione | Attivate |  |  |
| i i filmana                                                                                                    | test assegni circola | March College Sciences and               | Upload     | BNKDR |                      | Si       |  |  |
| (Propie                                                                                                    | test assegni quietan | NAME OF TAXABLE PARTY AND ADDRESS OF     | Upload     | CHQRM | 2.5                  | Si       |  |  |
| international displacing                                                                                                    | upload Seda          | Inter Sciences (Concerns) and            | Upload     | SEDA  | 21/09/2024 03:50     | Si       |  |  |
| instantion in the second second second second second second second second second second second second second se                                                                                                    | upload SepaCt        | Martin Andrew Martin and                 | Upload     | SEPA  | 21/09/2024 03:50     | Si       |  |  |
| 1 mm                                                                                                    | Assegni Circolari    | NAUTOWNAL OCCUPANIES                     | Upload     | BNKDR | 08/06/2020 23:05     | No       |  |  |
| 184                                                                                                    | Assegni Quietanza    | International Contract, and              | Upload     | CHQRM | 07/10/2024 15:55     | Si       |  |  |
| 100 parts pages parts                                                                                                    | Bonifici             | Manufacture and the set                  | Upload     | SEPA  | 28/04/2023 11:46     | Si       |  |  |
| in the last                                                                                                    | Bonifici SEPA        | Inter Topological Sciences and           | Upload     | SEPA  | 28/11/2023 21:05     | Si       |  |  |
| 1000                                                                                                    | Bonifici SEPA SCT    | Table Through the second second          | Upload     | SEPA  | 16/11/2024 02:05     | Si       |  |  |
| - der                                                                                                    | Bonifici SEPA SCTU   | tests (Adversed) (Adversed, early        | Upload     | SEPAU | 08/06/2020 23:05     | No       |  |  |
| The state and                                                                                                    | Bonifico SEPA        | Information State and April              | Upload     | SEPA  |                      | Si       |  |  |
| The second state and a second state                                                                                                    | BOSP FIRMA NATIVA    | Martin Andrew State Provident            | Upload     | SEPA  | 25/11/2024 12:00     | Si       |  |  |
| PRODUCT OF REAL PROPERTY.                                                                                                    | BOSP da ISO v.10     | Inite Decempent Octoor and read          | Upload     | SEPA  | 25/11/2024 12:00     | Si       |  |  |
| TREND IN MARKING AND                                                                                                    | BOSP DA ISO v.3      | March Theory and the second state of the | Upload     | SEPA  | 25/11/2024 12:00     | Si       |  |  |
| PERSONAL PROFESSION                                                                                                    | BOSP FIRMA NATIVA    | taka Telephone Delations and             | Upload     | SEPA  | 16/11/2024 10:30     | Si       |  |  |
| HERE AND LAKE                                                                                                    | BOSP ISO v10         | Table Tremanan Desiring And              | Upload     | SEPA  | 16/11/2024 10:30     | Si       |  |  |
| INCOMENTAL AND A DESCRIPTION OF A DESCRIPTION OF A DESCRI | BOSP ISO v3          | TAXABLE PROPERTY AND ADDRESS AND A       | Upload     | SEPA  | 16/11/2024 10:30     | Si       |  |  |
| interest and Longe                                                                                                    | BOSP LOCKED          | Infort Television (Concerning State      | Upload     | SEPA  | 16/11/2024 10:30     | Si       |  |  |
| CONTRACTOR AND ADDRESS OF                                                                                                    | BOSP LOCKED          | Martines and an and                      | Upload     | SEPA  | 25/11/2024 12:00     | Si       |  |  |
| internet and internet                                                                                                    | BOSP UNLOCKED        | tetra Televenti Ministra neri            | Upload     | SEPA  | 16/11/2024 10:30     | Si       |  |  |

Premere il bottone 刘 per un nuovo inserimento, si aprirà la maschera con tutti i campi necessari per la definizione di un nuovo job

| < Gestione Lista Job                     |                                                                       |   |                                                    |                            |   | 0 🏟 |
|------------------------------------------|-----------------------------------------------------------------------|---|----------------------------------------------------|----------------------------|---|-----|
| Inserimento Job                          |                                                                       |   |                                                    |                            |   |     |
| Passa a modalità av                      | vanzata                                                               |   |                                                    |                            |   |     |
| Nome Job                                 |                                                                       |   | Operazione                                         | Download                   | • |     |
| Nome Schedulatore                        | Selezionare Schedulatore                                              | ~ | Ordine                                             | Selezionare un Tipo Ordine | ~ |     |
| Cliente:                                 | BOPH - MULTERMALE DEMONSTRATIO                                        | ~ | Percorso Directory                                 |                            |   |     |
|                                          |                                                                       |   | Durante la prima esecuzione<br>download dalla data |                            |   |     |
| Modalità di esecuzione                   |                                                                       |   |                                                    |                            |   |     |
| Ora inizio *                             | Selezionare Ora Inizio                                                | ~ | Frequenza                                          | Selezionare frequenza      | • |     |
| Ora fine *                               | Selezionare Ora Fine                                                  | ~ |                                                    |                            |   |     |
| Eseguire nei seguenti giorni             |                                                                       |   |                                                    |                            |   |     |
| Lunedi                                   |                                                                       |   | Martedî                                            |                            |   |     |
| Mercoledì                                |                                                                       |   | Giovedî                                            | <b>v</b>                   |   |     |
| Venerdi                                  |                                                                       |   | Sabato                                             |                            |   |     |
| $\bigcirc$                               |                                                                       |   |                                                    |                            |   |     |
| * Gli orari di download e/o upload presi | enti nelle pagine sono da intendersi relativi al fuso orario CET/CEST |   |                                                    |                            |   |     |

"Nome Job" : nome convenzionale del Job (a scelta dell'utente)

**"Nome schedulatore"**: nome dello schedulatore cui affidare l'esecuzione del job, da selezionare dalla lista degli schedulatori già definiti. Lo schedulatore definisce su quale macchina verrà eseguita l'operazione.

#### "Operazione":

'Download': è la modalità per richiedere lo scarico sul server/PC aziendale dei flussi CBI ricevuti da banca

**'Upload':** è la modalità per richiedere il carico delle distinte CBI, salvate sul server/PC aziendale, sull'applicazione UniWeb2.0 Plus.

La scelta del tipo operazione modifica i dati richiesti, quindi la maschera di inserimento.

#### Download

| serimento Job                |                                 |   |                                                    |                            |   |
|------------------------------|---------------------------------|---|----------------------------------------------------|----------------------------|---|
| Passa a modalità             | avanzata                        |   |                                                    |                            |   |
| Nome Job                     |                                 |   | Operazione                                         | Download                   | ~ |
| Nome Schedulatore            | Selezionare Schedulatore        | ~ | Ordine                                             | Selezionare un Tipo Ordine | ~ |
| Cliente:                     | BOIPE - MULTIEANALE DENADHILAND | ~ | Percorso Directory                                 |                            |   |
|                              |                                 |   | Durante la prima esecuzione<br>download dalla data |                            |   |
| odalità di esecuzione        |                                 |   |                                                    |                            |   |
| Dra inizio *                 | Selezionare Ora Inizio          | ~ | Frequenza                                          | Selezionare frequenza      | ~ |
| Dra fine *                   | Selezionare Ora Fine            | ~ |                                                    |                            |   |
| Eseguire nei seguenti giorni |                                 |   |                                                    |                            |   |
| unedî                        |                                 |   | Martedi                                            |                            |   |
| Marcoladi                    |                                 |   | Giovedì                                            | V                          |   |
| *IEICOLEOI                   |                                 |   | Enhato                                             |                            |   |

- "Ordine": rappresenta la tipologia dei flussi CBI che si vogliono scaricare
- **"Percorso Directory"**: rappresenta il percorso nel file system della macchina in cui lo schedulatore depositerà i file scaricati
- **"Durante la prima esecuzione download dalla data**": solo per la prima esecuzione è possibile definire da quale data scaricare i flussi.
- Le successive esecuzioni scaricheranno in automatico quanto non è già stato scaricato.
- **"Cliente"**: per quale cliente dovrà operare il job. In modalità semplice è possibile selezionare uno o tutti, mentre passando alla modalità avanzata (con *passa a modalità avanzata* da inserimento job) è possibile definire uno o più clienti.

|                              |                               | -                             |                                                    |                                             |   |
|------------------------------|-------------------------------|-------------------------------|----------------------------------------------------|---------------------------------------------|---|
| nserimento Job               |                               | -                             |                                                    |                                             |   |
| Passa a modalità ava         | nzata                         |                               |                                                    |                                             |   |
| Nome Job                     |                               |                               | Operazione                                         | Download                                    | ~ |
| Nome Schedulatore            | Selezionare Schedulatore      | v                             | Ordine                                             | Selezionare un Tipo Ordine                  | ~ |
| Cliente:                     | FORE - MULTICANALE DEMONICAND | ~                             | Percorso Directory                                 |                                             |   |
|                              |                               |                               | Durante la prima esecuzione<br>download dalla data |                                             |   |
| lodalità di erecuzione       |                               |                               |                                                    |                                             |   |
|                              |                               |                               |                                                    |                                             |   |
| pload                        |                               |                               |                                                    |                                             |   |
| Gestione Lista Job           |                               |                               |                                                    |                                             |   |
| nserimento Job               |                               |                               |                                                    |                                             |   |
| Nome Job                     |                               |                               | Operazione                                         | Upload                                      | ~ |
| Nome Schedulatore            | Selezionare Schedulatore      | ~                             | Ordine                                             | Bonifico SEPA                               | ~ |
| Cliente:                     | and -makened proteined        | ~                             | Percorso File                                      |                                             |   |
| Banca:                       | Selezionare una banca:        | ~                             |                                                    |                                             |   |
| Rapporto:                    | Selezionare un rapporto:      | ~                             |                                                    |                                             |   |
| Elimina i file dopo l'upload |                               |                               |                                                    |                                             |   |
| Locked                       |                               |                               | Directory backup                                   |                                             |   |
| Flussi firmati               | No                            | ~                             | Percorso esiti job                                 |                                             |   |
|                              | 10                            |                               |                                                    |                                             |   |
|                              |                               |                               |                                                    |                                             |   |
| icelta Tracciato:            |                               |                               |                                                    |                                             |   |
| XML ISO 20022 PAIN 001.      | 001.03 0                      | XML ISO 20022 PAIN 001.001.09 | 0                                                  | XML SEPA CBI versione precedente (v. 04.00) | 0 |
| Aodalità di esecuzione       |                               |                               |                                                    |                                             |   |
|                              |                               |                               |                                                    |                                             |   |

| Ora inizio *             | Selezionare Ora Inizio | ~ | Frequenza | Selezionare frequenza | ~ |
|--------------------------|------------------------|---|-----------|-----------------------|---|
| Ora fine *               | Selezionare Ora Fine   | ~ |           |                       |   |
| Eseguire nei seguenti gi | omi                    |   |           |                       |   |
| Lunedî                   |                        |   | Martedî   |                       |   |
| Mercoledì                |                        |   | Giovedi   | V                     |   |
| Venerdî                  | <b>V</b>               |   | Sabato    |                       |   |
| $\odot$                  |                        |   |           |                       |   |

\* Gli orari di download e/o upload presenti nelle pagine sono da intendersi relativi al fuso orario CET/CEST

0 6

- **"Ordine"**: rappresenta la funzione/voce di menu presente nel tab "CBI" per la quale si vuole impostare l'upload automatico tramite Scheduler.

- **"Percorso File"**: rappresenta il percorso nel file system della macchina da cui lo schedulatore preleverà i file.
- I seguenti campi indicano le coordinate bancarie su cui dovrà operare il job
- "Cliente": per quale cliente (uno o tutti)
- "Banca": per quale banca (uno o tutti)
- "Rapporto": per quale rapporto (uno o tutti)
- "Locked": se questo flag è attivato, il file una volta fatto l'upload, non sarà modificabile ed eventuali errori e/o caratteri speciali non ammessi dal CBI portano ad uno scarto immediato del file; tale opzione è possibile se e solo se si sceglie come tipologia di input il tracciato CBI vigente.
- "Flussi firmati":, se selezionata permette di fare upload di file già firmati esternamente con il proprio gestionale; detti file possono essere solo della tipologia CBI in vigore. Il firmatario deve comunque essere censito in UniWeb, la firma utilizzata deve essere di un certificatore abilitato dal CBI. La scelta su questi flussi è
  - Solo Uplodati (la spedizione deve essere fatta successivamente all'interno di UniWeb)
  - Uplodati e spediti

Questa opzione deve essere preventivamente abilitata dalla filiale.

#### **Importante**

I job dei flussi firmati si possono fare solo per singola azienda/codice SIA, questo significa che se ci sono più aziende, per evitare che un job di un'azienda prenda un flusso di un'altra e poi lo scarti, bisogna creare una cartella per ogni azienda. In questa cartella si possono mettere tutte le tipologie di flusso\* della stessa azienda/Cod SIA.

\* le 5 tipologie di pagamenti afferenti al tracciato CBI del bonifico SEPA (bonifico SEPA, stipendi SEPA, giroconti/girofondi SEPA, pagamenti CBILL/PagoPA, pagamenti Bollo Auto) <u>devono sempre essere</u> <u>messi in cartelle separate</u> per far si che vadano nella funzione corretta di UniWeb, essendo il tracciato diverso solamente per valori di alcuni specifici TAG all'interno del flusso..

- "Flussi XXL" se\_selezionato permette l'importazione asincrona di file di grosse\_dimensioni

#### Flussi XXL

Dimensione massima sopra la quale è indispensabile attivare la tipologia XXL sui file: - CBI1: 10000 kB - XML: 6000 kB Dimensione minima sotto la quale la tipologia XXL non viene eseguita: - CBI1: 1 kB - XML: 1 kB

# Importante

Per i flussi importati con la specifica XXL, questi:

- non avranno la possibilità di visualizzazione del dettaglio transazioni all'interno di UniWeb;
- la cartella di deposito dei file deve essere separata dagli altri flussi e deve essere diversa per ogni funzionalità
- **"Scelta tracciato"** per alcune funzioni/voci di menu appare la possibilità di effettuare la scelta del tracciato da poter importare automaticamente.

Si riporta per comodità una tabella sintetica delle tipologie di tracciato importabili con eventuali particolarità.

| FUNZIONE                       | TIPOLOGIA DI TRACCIATI                            | Upioad<br>con Local<br>Scheduler | Upload di file<br>già dotati<br>nativamente di<br>FIRMA<br>DIGITALE | NOTE                                                                                                    |
|--------------------------------|---------------------------------------------------|----------------------------------|---------------------------------------------------------------------|----------------------------------------------------------------------------------------------------|
|                                | CBI SEPA Credit Transfer vers. 00.04.01           | x                                | ×                                                                   |                                                                                                    |
| Pagamenti<br>SERA(Bopifico     | CBI SEPA Credit Transfer vers. 00.04.00           | x                                |                                                                     |                                                                                                    |
| SEPA                           | ISO20022 XML Pain.001.001.03                      | x                                |                                                                     |                                                                                                    |
|                                | ISO20022 XML Pain.001.001.09                      | x                                |                                                                     |                                                                                                    |
| 1                              | CBI SEPA Credit Transfer vers. 00.04.01           | x                                | ×                                                                   |                                                                                                    |
| Pagamenti<br>SED & Stippodi    | CBI SEPA Credit Transfer vers. 00.04.00           | x                                |                                                                     |                                                                                                    |
| SEPA                           | ISO20022 XML Pain.001.001.03                      | x                                |                                                                     |                                                                                                    |
| 4                              | ISO20022 XML Pain.001.001.09                      | X                                | 6 I                                                                 |                                                                                                    |
|                                | CBI SEPA Credit Transfer vers. 00.04.01           | x                                | ×                                                                   |                                                                                                    |
| Pagamenti<br>SER Al Gio d Gito | CBI SEPA Credit Transfer vers. 00.04.00           | ×                                |                                                                     |                                                                                                    |
| SEPA                           | ISO20022 XML Pain.001.001.03                      | x                                |                                                                     |                                                                                                    |
|                                | ISO20022 XML Pain.001.001.09                      | x                                |                                                                     |                                                                                                    |
| Pagamenti                      | CBI SEPA Credit Transfer vers. 00.04.01           | x                                | x                                                                   |                                                                                                    |
| SEPA4Bonifico                  | CBI SEPA Credit Transfer vers. 00.04.00           | x                                |                                                                     |                                                                                                    |
| Urgente                        | ISO20022 XML Pain.001.001.09                      | x                                |                                                                     |                                                                                                    |
|                                | CBI SEPA Direct Debit vers. 00.01.01              | x                                | ×                                                                   |                                                                                                    |
| Direc                          | CBI SEPA Direct Debit vers. 00.01.00              | x                                |                                                                     |                                                                                                    |
| DebitsCORE                     | ISO20022 XML Pain.008.001.02                      | ×                                |                                                                     | I JOB con queste tipologie devono essere separati per singolo                                                                         |
|                                | ISO20022 XML Pain.008.001.08                      | X                                |                                                                     | conto.<br>Anche le cartelle devono essere separate per singolo conto                                                                  |
|                                | CBI SEPA Direct Debit vers. 00.01.01              | ×                                | ×                                                                   |                                                                                                    |
| Dires Dabitt D2D               | CBI SEPA Direct Debit vers. 00.01.00              | x                                |                                                                     |                                                                                                    |
| Direc DebidD2D                 | ISO20022 XML Pain.008.001.02                      | x                                |                                                                     | I JOB con queste tipologie devono essere separati per singolo                                                                         |
|                                | ISO20022 XML Pain.008.001.08                      | x                                |                                                                     | Anche le cartelle devono essere separate per singolo conto                                                                            |
| Pagamenti                      | CBI XML Cross Border Payments vers. 00.01.01      | x                                | ×                                                                   |                                                                                                    |
| Estero\Bonifico<br>XML         | ISO20022 XML Pain.001.001.09                      | ×                                |                                                                     | I JOB con queste tipologie devono essere separati per singolo<br>conto.<br>Anche le cartelle devono essere separate per singolo conto |
| Pagamenti                      | CBI XML Cross Border Payments vers. 00.01.01      | x                                | ×                                                                   |                                                                                                    |
| EsterolGirofondi<br>Estero     | ISO20022 XML Pain.001.001.09                      | ×                                |                                                                     | I JOB con queste tipologie devono essere separati per singolo<br>conto.<br>Anche le cartelle devono essere separate per singolo conto |
| Pagamenti                      | CBI SEPA Credit Transfer vers. 00.04.01           | x                                | ×                                                                   |                                                                                                    |
| Italia\PagoPA                  | CBI SEPA Credit Transfer vers. 00.04.00           | x                                |                                                                     |                                                                                                    |
| Pagamenti                      | CBI SEPA Credit Transfer vers. 00.04.01           | x                                | x                                                                   |                                                                                                    |
| Italia\Bollo Auto              | CBI SEPA Credit Transfer vers. 00.04.00           | x                                | 1                                                                   |                                                                                                    |
|                                | NB: Tutte le importazioni di file di tipologia IS | 020022 Pain xx                   | x.xxx.xx vanno prever                                               | itivamente verificate se compatibili con le regole CBI                                                                                |

Per tutte le altre voci di menu/funzioni l'unico tracciato importabile è quello vigente di CBI.

- **"Percorso esiti FF"** se compilato con un percorso, verranno creati dei file di esito relativi all'operazione di upload, vedere capitolo "Gestione esiti di processo"

Parametri relativi alla schedulazione:

- "Ora inizio" : ora d'inizio del job. E' obbligatorio fornire questo valore
- "Ora fine" : ora del termine del job. E' obbligatorio fornire questo valore
- **"Frequenza"** : tempo di ripetizione del job nell'intervallo compreso tra ora di inizio e ora di fine. Se non viene selezionata la frequenza il job verrà eseguito una sola volta

Valorizzando "Ora inizio", "Ora fine" e "Frequenza" il job viene eseguito cominciando dall'ora di inizio fino all'ora di fine con la frequenza indicata. Esempio impostando 6:15 come ora d'inizio, 13:15 come ora di fine e come Frequenza 20 minuti, il job parte dalle 6:00, poi ogni 20 minuti verrà eseguito e si fermerà alle 13:15.

Parametri relativi ai giorni di schedulazione:

"Lunedì Martedì Mercoledì Giovedì Venerdì Sabato" : sono i giorni in cui il job deve essere eseguito.

Naturalmente se sono abilitati più giorni, l'operazione verrà ripetuta nei giorni indicati.

Una volta confermato il nuovo job , si tornerà alla lista dei job inseriti:

|              |                      |       |            |                                           |                      | applicato                             | iltro |  |
|--------------|----------------------|-------|------------|-------------------------------------------|----------------------|---------------------------------------|-------|--|
| ✓ Lista Jobs |                      |       |            |                                           |                      |                                       |       |  |
| Attiva       | Ultima<br>Esecuzione | Tipo  | Operazione | Azienda                                   | Nome Job             | Schedulatore                          |       |  |
| Si           |                      | BNKDR | Upload     | Marchinese Sciences and                   | test assegni circola | Plants.                               | 7     |  |
| Si           | 202                  | CHQRM | Upload     | NAME OF TAXABLE PARTY AND ADDRESS         | test assegni quietan | Prints                                |       |  |
| Si           | 21/09/2024 03:50     | SEDA  | Upload     | Inter Television (Concerning)             | upload Seda          | Name and Address                      |       |  |
| S            | 21/09/2024 03:50     | SEPA  | Upload     | March Through the second second           | upload SepaCt        | Town, Protein                         | )     |  |
| N            | 08/06/2020 23:05     | BNKDR | Upload     | NAUTOWNED CONTINUES.                      | Assegni Circolari    | 10                                    |       |  |
| s            | 07/10/2024 15:55     | CHQRM | Upload     | International Contents and                | Assegni Quietanza    | 1.0                                   |       |  |
| S            | 28/04/2023 11:46     | SEPA  | Upload     | Marchinese and and                        | Bonifici             | Physics and parts                     |       |  |
| S            | 28/11/2023 21:05     | SEPA  | Upload     | International Sciences and                | Bonifici SEPA        | with Tana                             |       |  |
| S            | 16/11/2024 02:05     | SEPA  | Upload     | Table Through the second second           | Bonifici SEPA SCT    | 10.0                                  |       |  |
| N            | 08/06/2020 23:05     | SEPAU | Upload     | take (Adverse) (Adverse), and             | Bonifici SEPA SCTU   | dan .                                 |       |  |
| S            |                      | SEPA  | Upload     | Table Television (Spanning Sec.)          | Bonifico SEPA        | TT. JUL Market and                    | ]     |  |
| S            | 25/11/2024 12:00     | SEPA  | Upload     | Multiple and a second second              | BOSP FIRMA NATIVA    | NUMBER OF STREET, STREET, STR.        |       |  |
| s            | 25/11/2024 12:00     | SEPA  | Upload     | International Content and                 | BOSP da ISO v.10     | ACCOUNTS AND ADD TO A DAY.            | )     |  |
| S            | 25/11/2024 12:00     | SEPA  | Upload     | March 1970 Advances (Balling and Annual A | BOSP DA ISO v.3      | PERSONAL REAL PROPERTY.               |       |  |
| S            | 16/11/2024 10:30     | SEPA  | Upload     | trates Televanese Deleterates were        | BOSP FIRMA NATIVA    | NUMBER OF LOUGH                       | ]     |  |
| S            | 16/11/2024 10:30     | SEPA  | Upload     | TARGET COMPANY OF THE REAL                | BOSP ISO v10         | PERSONAL PROPERTY OF THE PERSON NAMED |       |  |
| S            | 16/11/2024 10:30     | SEPA  | Upload     | Man Providence of the last of             | BOSP ISO v3          | THE PARTY NAMES AND ADDRESS OF        |       |  |
| S            | 16/11/2024 10:30     | SEPA  | Upload     | Industrial Contract, and                  | BOSP LOCKED          | ADDRESS OF LANSA                      |       |  |
| S            | 25/11/2024 12:00     | SEPA  | Upload     | March 10 where the set of the             | BOSP LOCKED          | CONTRACTOR DELLA CARRY AND            |       |  |
| Si           | 16/11/2024 10:30     | SEPA  | Upload     | tetra l'adversati della suoti             | BOSP UNLOCKED        | remaining Long.                       |       |  |

Nella lista ci sarà l'elenco di tutti i job definiti, sui quali sono possibili le operazioni standard di UniWeb2.0 Plus.

In particolare i tasti

Abilita il job selezionato

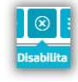

Disabilita il job selezionato

Si riferiscono alla possibilità di rendere attivo/inattivo un job configurato.

L'aggiornamento dell'applicazione locale (che recepisce eventuali nuove attività, cancellazioni e/o disattivazioni delle liste esistenti) ha una frequenza di 30 minuti. **N.B**: Le modifiche fatte alla lista delle operazioni da eseguire (inserimento di un nuovo job, modifica e cancellazione di un job) potrebbero quindi non essere recepite immediatamente ma essere attive entro un tempo massimo di 30 minuti.

## Scarico e installazione locale dello schedulatore sulla macchina precedentemente definita

E' possibile installare lo schedulatore in 2 diverse modalità:

- versione standalone
- versione Service (solo per SO Windows)

Per eseguire l'installazione del Local Scheduler, si deve prima scaricare l'applicazione in locale, questa operazione è possibile farla da qualsiasi computer, l'installazione invece deve essere fatta nel pc con il MAC-Address impostato nella configurazionen del Local Scheduler.

#### Versione Standalone

Si deve accedere alla sezione Amministrazione di Uniweb, pagina "Local Scheduler Settings", in cui sarà presente l'elenco degli schedulatori (creati in precedenza) e la toolbar dei pulsanti-funzione.

| Impos             | tazioni                                                                   | Impostazioni   |                          |                              |  |  |  |  |  |
|-------------------|---------------------------------------------------------------------------|----------------|--------------------------|------------------------------|--|--|--|--|--|
| Note              |                                                                           |                |                          |                              |  |  |  |  |  |
| Gentile<br>é poss | e cliente,<br>bile scaricare le istruzioni operative <b>cliccando qui</b> |                |                          |                              |  |  |  |  |  |
| ∼ Impo            | ostazioni                                                                 |                |                          |                              |  |  |  |  |  |
|                   | Schedulatore                                                              | Data creazione | Nome computer            | Aggiornato                   |  |  |  |  |  |
|                   | NAME ADDRESS                                                              | 2020-06-01     | (733380)                 | SI                           |  |  |  |  |  |
|                   | Car                                                                       | 2016-05-16     | ILSPINEL                 | Si                           |  |  |  |  |  |
|                   | FRANKA (PR), FRANK                                                        | 2024-05-22     | PRADOA_PO_GABA           | Si                           |  |  |  |  |  |
|                   | rór ber                                                                   | 2023-11-13     | 83-Tell                  | SI                           |  |  |  |  |  |
|                   | Parts                                                                     | 2015-04-17     | Wirtual Machine          | Si                           |  |  |  |  |  |
|                   | Phase Minana                                                              | 2023-07-26     | Portatile Violi          | Si                           |  |  |  |  |  |
|                   | FT_SEL_Ippin_conf                                                         | 2023-04-17     | PT Wedness 2             | Si                           |  |  |  |  |  |
|                   | PT(R), personal                                                           | 2023-04-12     | WM_PT_IRC                | Si                           |  |  |  |  |  |
|                   | HEROCH-Online                                                             | 2021-05-04     | ASUS WA DUBE ON DPEN JOK | No                           |  |  |  |  |  |
|                   | NERODOWNER (Chronic                                                       | 2019-11-18     | REDEDORI MARI CEIN VR    | Si                           |  |  |  |  |  |
|                   | -                                                                         | 2023-09-27     | F13962                   | Si                           |  |  |  |  |  |
| ÷ 4               | ª<br>∖∕î(±)∎                                                              |                | 0 righe per pagina 🔹     | (11 elementi / 1 selezionati |  |  |  |  |  |

Il pulsante "Scarica" (evidenziato nella figura sopra) permette, previa selezione dello schedulatore d'interesse (cliccando sul checkbox corrispondente), di scaricare in locale un programma che permetterà l'installazione del Local Scheduler.

A fronte del click sul pulsante verrà scaricato, in locale, un file in formato ZIP con il nome dello schedulatore.

E' possibile scaricare tale file in qualunque cartella.

Successivamente si dovrà decomprimere il file .zip e verranno estratti i file come mostrato nella successiva figura

| Name                                   | Туре                | Compressed size |
|----------------------------------------|---------------------|-----------------|
| 🛓 commons-codec-1.4.jar                | Executable Jar File | 64 KB           |
| commons-httpclient-3.0.1.jar           | Executable Jar File | 276 KB          |
| 🛓 commons-io-2.0.1.jar                 | Executable Jar File | 162 KB          |
| 🛓 commons-lang-2.6.jar                 | Executable Jar File | 283 KB          |
| 🏄 commons-logging-1.1.1.jar            | Executable Jar File | 67 KB           |
| 🍰 httpclient-4.1.jar                   | Executable Jar File | 345 KB          |
| 🕌 httpcore-4.1.jar                     | Executable Jar File | 184 KB          |
| 🌆 httpmime-4.1.jar                     | Executable Jar File | 34 KB           |
| 🕌 javaws.jar                           | Executable Jar File | 412 KB          |
| 🌆 jshortcut.jar                        | Executable Jar File | 142 KB          |
| 퉬 log4j-api-2.23.1.jar                 | Executable Jar File | 327 KB          |
| 🧾 log <mark>4</mark> j-core-2.23.1.jar | Executable Jar File | 1.756 KB        |
| 🅌 log4j-slf4j-impl-2.23.1.jar          | Executable Jar File | 30 KB           |
| 실 LSInstaller.jar                      | Executable Jar File | 132 KB          |
| LSInstaller.properties                 | PROPERTIES File     | 1 KB            |
| 🌆 quartz-all-1.8.4.jar                 | Executable Jar File | 456 KB          |
| 🕌 slf4j-api-1.7.36.jar                 | Executable Jar File | 48 KB           |
|                                        |                     |                 |

Il file d'installazione che dovrà essere eseguito è LSInstaller.jar.

# Come accennato sopra è necessario aver precedentemente installato sul computer designato la versione Java VM 1.8 o superiore per poter eseguire il file .jar .

Il JAR di installazione, una volta lanciato, mostrerà l'interfaccia utente (si veda l'esempio della figura sotto) e scaricherà in locale tutti i file necessari al funzionamento del Local Scheduler.

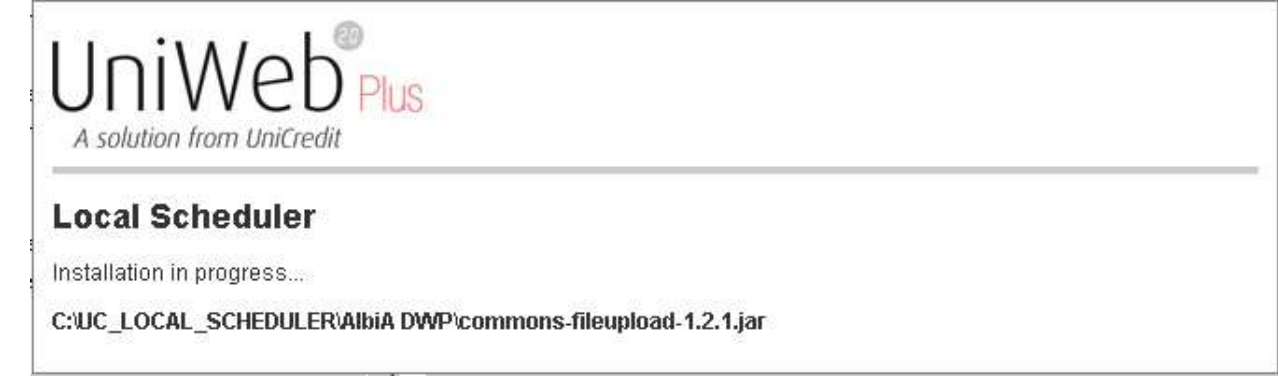

Al termine dell'installazione verrà data la possibilità di:

- lanciare il Local Scheduler
- creare un link sul desktop

come mostrato nella figura sottostante

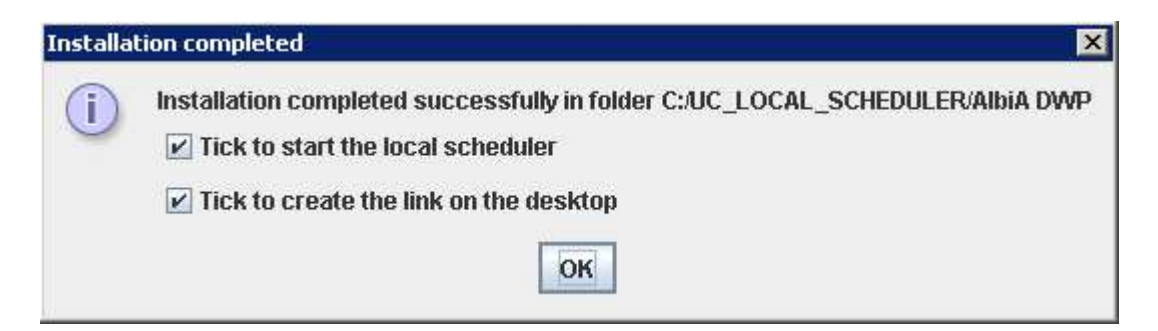

Al termine dell'installazione il Local Scheduler sarà installato nella cartella C:\UC\_LOCAL\_SCHEDULER\<nome schedulatore>

Sul desktop sarà stata creata un'icona (simile alla seguente) che permetterà di far partire il Local Scheduler ogni qual volta lo si desideri.

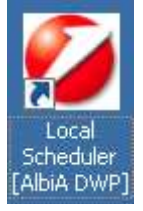

Il Local Scheduler sarà inoltre visibile nella barra di Windows.

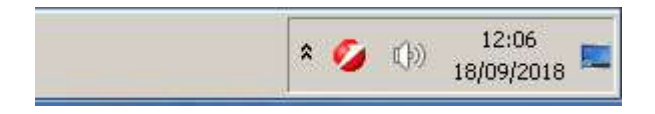

#### PUNTI DI ATTENZIONE

- Con la sola modalità *standalone*, il computer su cui è stato installato lo scheduler per funzionare dovrà rimanere acceso con la sessione utente aperta (computer bloccato in Ctrl+Alt+Canc) altrimenti l'applicativo cesserà di lavorare.
- Per chi ha già una precedente versione, cancellare l'icona con il collegamento al vecchio schedulatore che non deve essere più avviato

#### Versione Service (solo per SO Windows)

Per attivare questa modalità è necessario aver prima eseguito i passaggi della versione standalone.

Il pulsante "Scarica come Servizio di Windows" ci permette di fare in modo che il Local Scheduler, precedentemente installato in locale, possa essere eseguito come un servizio del S.O. Windows.

Il servizio Windows, così creato, lancerà automaticamente il Local Scheduler ad ogni riavvio del sistema operativo.

Il sistema effettuerà il download di un file JNLP in locale (in qualunque cartella andrà bene).

Alla richiesta del browser è possibile scaricare il file in una qualsiasi cartella (e successivamente lanciare il programma con un doppio click sul file scaricato) oppure aprirlo direttamente.

In ogni caso il file scaricato si occuperà di eseguire i comandi necessari alla creazione e alla partenza del servizio.

Si otterrà prima la richiesta di esecuzione del JNLP...

| Do you want to run                                                  | this a                  | application?                                                                                                   |
|---------------------------------------------------------------------|-------------------------|----------------------------------------------------------------------------------------------------|
| Name                                                                | ::                      | Local Scheduler Service                                                                                        |
| 🤹 Publis                                                            | sher:                   | UNICREDIT                                                                                                    |
| Locat                                                               | tions:                  | https://                                                                                                    |
|                                                                     |                         | Launched from downloaded JNLP file                                                                             |
| This application will run with u<br>information at risk. Run this a | inrestric<br>ipplicatio | ted access which may put your computer and personal<br>on only if you trust the locations and publisher above. |
| More Information                                                    | c+ - 11                 | Run Cancel                                                                                                    |
|                                                                     | JS                      |                                                                                                    |
| Local Scheduler                                                     |                         |                                                                                                    |
| Select OS architecture (                                            | (x86)                   | ○ 64 bit (x64) ) and press "Install" button to start Local Scheduler as Windows Service                        |
| During the installation process, au                                 | uthorizati              | ion to install and start the service may be requested (through UAC - User Account Control)                     |
| Install Exit                                                        |                         |                                                                                                    |

Attenzione: oltre a verificare la versione del sistema operativo, controllare anche la versione di Java, selezionare 64 bit solo se entrambe sono a 64, se anche solo Java è a 32 selezionare 32 bit sullo schedulatore.

Cliccando sul pulsante "Install" partirà la creazione del servizio.

Il servizio verrà creato solo se si dispone dei privilegi di amministrazione: potrebbe essere quindi richiesto di elevare l'utente ad amministratore tramite UAC (User Account Control) come nella seguente immagine. Per poter effettuare il restart automatico dello schedulatore, dobbiamo modificare i privilegi dello User Account. Il messaggio verrà proposto in fase di installazione:

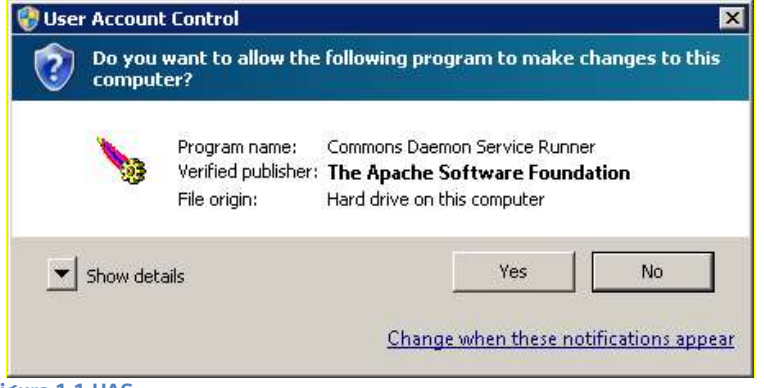

Figure 1.1 UAC

Cliccare sul link Change when these notifications appear •

#### Choose when to be notified about changes to your computer

User Account Control helps prevent potentially harmful programs from making changes to your computer. <u>Tell me more about User Account Control settings</u>

| <ul> <li>Programs try to install software or make changes to my<br/>computer</li> </ul>                                                                    |
|----------------------------------------------------------------------------------------------------|
| <br><ul> <li>I make changes to Windows settings</li> </ul>                                                                                                 |
|                                                                                                    |
| Not recommended. Choose this only if you need to use<br>programs that are not certified for Windows 7 because<br>they do not support User Account Control. |

• Settare il livello su Never notify

Confermare modifica dello User Account

| 😵 User Account Control Do you want to allow the follow computer? | ing program to make changes to this    |
|------------------------------------------------------------------|----------------------------------------|
| Program name: UserAc<br>Verified publisher: <b>Micro</b>         | countControlSettings<br>soft Windows   |
| Show details                                                     | Yes No                                 |
|                                                                  | Change when these notifications appear |

Questo permette allo scheduler di ripartire come servizio Windows, senza dover attendere la conferma manuale dell'utente.

Alla fine del settaggio, le nuove impostazioni dell'account saranno valide, e si dovrà rilanciare nuovamente il file service.jnlp

Al termine del processo non si troverà nessuna traccia del Local Scheduler nella barra di Windows.

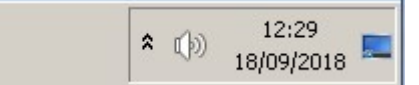

Si troverà invece nei servizi locali una nuova voce come evidenziato in figura

| 🔕 Services (Local)  |                      |             |         |              |               |
|---------------------|----------------------|-------------|---------|--------------|---------------|
| LSService[AlbiADWP] | Name 🔺               | Description | Status  | Startup Type | Log On As     |
|                     | 🔍 Link-Layer Topolog | Creates a   |         | Manual       | Local Service |
| Stop the service    | LSService[AlbiADWP]  | LSService   | Started | Automatic    | Local System  |
| Restart the service | 🧠 Media Center Exte  | Allows Med  |         | Disabled     | Local Service |

**Attenzione**: nel caso il percorso delle cartelle utilizzate per lo scambio dei flussi sia su un disco di rete, vedere l'appendice "Istruzioni disco di rete".

Per eliminare il servizio, da Command prompt nella cartella dello scheduler digitare: *nomescheduler*.exe //DS// *nomescheduler* 

in alternativa è possibile lanciare da Command prompt aperto come amministratore, il comando: sc delete *nomescheduler* (es.: sc delete AlbiADWP)

#### Aggiornamento Local Scheduler

Gli aggiornamenti del Local Scheduler sono automatici e senza interruzione dello stesso, una volta aggiornata la versione viene inviata a tutti gli amministratori di UniWeb una mail che segnala l'avvenuto aggiornamento specificando il numero della nuova versione.

## **Operatività standard**

- definizione di nuovi job o modifica della schedulazione di quelli preesistenti
- verifica esecuzione job (Job list) da parte dell'amministratore di UniWeb2.0 Plus
- verifica scarico e carico distinte da file-system
- utilizzo del file di log locale

## Definizione di nuovi job o modifica della schedulazione di quelli preesistenti

In ogni momento l'amministratore di UniWeb2.0 Plus è in grado di definire nuovi job, cancellare quelli presenti o modificarne qualsiasi parametro.

Lo schedulatore, ad intervalli di tempo di 30 minuti, rilegge la propria lista di attività, quindi è in grado di recepire le modifiche (inserimento di un nuovo job, modifica e cancellazione di un job) effettuate senza dover essere riscaricato.

#### Verifica esecuzione job da parte dell'amministratore di UniWeb2.0 Plus

- E' possibile verificare l'esecuzione dei job schedulati dal menu Local Scheduler > Job List
- La colonna "Ultima Esecuzione" riporta data e ora in cui ciascun job è stato eseguito correttamente l'ultima esecuzione.

Selezionando una riga della Job list ed entrando in dettaglio nella parte bassa della pagina viene riportato il log delle singole esecuzioni del job stesso.

| ✓ Lista Log |                 |                |       |
|-------------|-----------------|----------------|-------|
|             | Data esecuzione | Ora esecuzione | Esito |
|             | 29/11/2/~       | OR USCALIONE   | OK    |
|             | 29/11/21        | 01.05          | PC    |
|             | 29/11/2         | 05.58          | PC    |
|             | 29/11/2         | 05.40          | PC    |
|             | 29/11/2         | 58.30          | PC    |
|             | 29/11/21        | 65.28          | ко    |

Un job può avere uno dei seguenti esiti:

L'operazione è andata a buon fine. Nel caso di Download l'operazione è stata accettata ed eseguita. Nel caso di Upload, tutti i file sono stati caricati correttamente e saranno

visualizzati con esito "In Compilazione" <sup>IC</sup>, <sup>DA</sup> "Da Approvare" (in caso di attivazione di internal approval) o con esito "Alla Firma" <sup>AF</sup>, nel caso in cui l'Upload sia locked, se il file è corretto. Se ci sono errori che possono essere gestiti, il file verrà caricato e verrà visualizzato con esito "In Compilazione – Errata" <sup>ID</sup>

- Coperazione è fallita e non è quindi stata eseguita. Nel caso di un job di Upload i file non caricati sono visualizzati con esito "Distinta Scartata"
- Esito previsto solo nel caso di un job di Upload. In questo caso, solo alcuni file sono stati caricati correttamente e sono visualizzati con esito "In Compilazione" C, M "Da Approvare" (in caso di attivazione di internal approval) o con esito "Alla Firma" A, nel caso in cui l'upload sia locked e se il file è corretto. Se ci sono errori che possono essere gestiti, il file verrà caricato e verrà visualizzato con esito "In Compilazione Errata" , mentre i file non caricati sono visualizzati con esito "Distinta Scartata" e vengono ridenominati nella directory di origine con estensione '.err'.

Di seguito è visibile il dettaglio di un job con esito 🔼

| < Det   | aglio lo | bg                           |           |                          |                          |              |       |             | 0 🏟                          |
|---------|----------|------------------------------|-----------|--------------------------|--------------------------|--------------|-------|-------------|------------------------------|
| → Detta | glio log |                              |           |                          |                          |              |       |             |                              |
|         | Banca    | Iban                         | Azienda   | ID supporto              | Data Upload              | Importo      | Stato | Tipo flusso | Nome file originale          |
|         | 05034    | CONTRACTOR OF TRACTOR OF T   | 1781-88   | DistintaXml-281124-23.29 | 29/11/202 = 6:00         | 701.318,41   | AF    | SEPDD       | 125.xml                      |
|         | 03104    | - group of the second second | (1993).00 | DistintaXml-281124-23.2  | 29/11/202 16:00          | 2.912.012.04 | AF    | SEPDD       | '67.xml                      |
|         |          |                              |           |                          | 29/11/202 6:00           | 0,00         | ER    | SEPAC       | 297.xml                      |
| -       | L 115 🖪  |                              |           |                          | 100 righe per pagina 🛛 🔻 |              |       |             | (3 elementi / 0 selezionati) |
| ঀ       |          |                              |           |                          |                          |              |       |             |                              |

Nel caso in cui un job non sia andato a buon fine è possibile vedere l'errore che ha causato lo scarto, entrando nel dettaglio del log e quindi nel dettaglio del file.

| Conto ordinante errato |  |
|------------------------|--|
|                        |  |
|                        |  |
|                        |  |

Nel caso in cui un file non venga riconosciuto come omogeneo alla tipologia richiesta per il caricamento ( azienda non corretta, conto non corretto o tipo file differente dal quello definito nel job) non verrà preso in considerazione.

## Verifica scarico e carico distinte da file-system

#### Download

Le operazioni di download prevedono una directory dove salvare i dati scaricati dall'applicazione. Con le impostazioni di default verrà creato un file per ciascuna delle tipologie richieste e per ciascuna esecuzione dell'attività.

#### Impostazioni avanzate

Qualora si dovesse utilizzare un nome file univoco e/o si volessero concatenare i dati informativi all'interno di quel medesimo file,

- utilizzare la modalità di inserimento JOB avanzata (con *passa a modalità avanzata* da inserimento job)
- scegliere l'opzione 'nome file esportato' e indicare il nome del file

| utilizza nome file generato automaticamen | te Scarica i dati senza | - |
|-------------------------------------------|-------------------------|---|
| Nome file esportato                       | creare un file .ZIP     |   |
| NomeFile.txt                              | Aggiungi a file         |   |

In questo modo ogni esecuzione andrà a creare un file col nome indicato, sovrascrivendo il precedente se già presente.

Spuntare 'Aggiungi a file esistente' se, <u>limitatamente ai file di tipo testo (RH-RP-RA-SL-AV-IM-IB)</u>, si vogliono concatenare i dati della nuova esecuzione a quelli precedentemente scaricati.

Se sono state selezionate più aziende e/o conti, <u>limitatamente ai file di tipo XML</u>, è possibile scaricarli in un unico file .ZIP attivando l'apposita selezione.

L'opzione 'Nome file esportato' è disponibile solo per job di Download di una singola tipologia.

#### Upload

Le operazioni di caricamento dati da una specifica directory andranno ad esaminare tutti i files salvati nella directory indicata per l'Upload.

Ciascuno di essi potrà essere:

- lasciato inalterato e non caricato qualora non venga riconosciuto dal job come omogeneo alla tipologia richiesta per il caricamento ( azienda non corretta, conto non corretto o tipo file differente dal quello definito nel job).
- rinominato **'.err'** qualora venga riconosciuto, ma contenga errori di incongruenza coi tracciati CBI
- rinominato **'.sent'** quando è stato preso in carico e inviato all'applicazione. I files .'sent' sono visibili immediatamente su UniWeb2.0 Plus con uno dei seguenti tre stati:
- IIn Compilazione"
- 🖪 "Da Approvare" (in caso di attivazione di internal approval)
- 🔹 🌁 "Alla Firma"
- 🧧 "In Compilazione Errata"

Il file con stato <sup>III</sup> "In Compilazione – Errata" è un file contenente degli errori che possono essere gestiti dall'applicazione. In questo caso (così come accade nel caricamento manuale) i files devono essere ricontrollati e corretti prima della firma.

In fase di creazione/modifica di un Job è possibile definire se si vuole che il file dopo essere stato caricato venga eliminato o spostato, scegliendo l'opzione "Elimina i file dopo l'upload": così facendo si attiva il campo 'Directory Backup', dove è possibile inserire un percorso differente da quello di caricamento e dove il file verrà spostato. Nel caso in cui non venga inserito alcun percorso il file verrà eliminato.

Non selezionando "Elimina file", il file viene mantenuto e rinominato come detto sopra.

| Inserimento Job                                                                                                    |                                                     |                                                                    |                                           |                                                                    |  |
|----------------------------------------------------------------------------------------------------|-----------------------------------------------------|--------------------------------------------------------------------|-------------------------------------------|--------------------------------------------------------------------|--|
| Nome Job                                                                                                    |                                                     |                                                                    | Operazione                                | Upload                                                             |  |
| Nome Schedulatore                                                                                                    | REMODEL LANK                                        | ~                                                                  | Ordine                                    | Bonifico SEPA                                                      |  |
| Cliente:                                                                                                    | ROPE - PEARCANELE CEPEDAL PRO                       | ~                                                                  | Percorso File                             |                                                                    |  |
| Banca:                                                                                                    | Selezionare una banca:                              | ~                                                                  |                                           |                                                                    |  |
| Rapporto:                                                                                                    | Selezionare un rapporto:                            | ~                                                                  |                                           |                                                                    |  |
| Elimina i file dopo l'upload                                                                                                    | Z                                                   |                                                                    |                                           |                                                                    |  |
| Locked                                                                                                    |                                                     |                                                                    | Directory backup                          | C\C0.SCHEDULER\upload\CESTINO.POST.UPLOAD                          |  |
| Flucci firmati                                                                                                    | No                                                  | ~                                                                  | Percorso esiti job                        |                                                                    |  |
|                                                                                                    | 10                                                  |                                                                    | i cicoloo conijoo                         |                                                                    |  |
|                                                                                                    |                                                     |                                                                    |                                           |                                                                    |  |
| icelta Tracciato:                                                                                                    |                                                     |                                                                    |                                           |                                                                    |  |
|                                                                                                    |                                                     |                                                                    |                                           |                                                                    |  |
| XML ISO 20022 PAIN 001.                                                                                                    | 001.03 0                                            | XML ISO 20022 PAIN 001.001.09 0                                    |                                           | XML SEPA CBI versione precedente (v. 04.00)                        |  |
| Aodalità di esecuzione                                                                                                    | 001.03 0                                            | XIML ISO 20022 PAIN 001.001.09 0                                   |                                           | XML SEPA CBI versione precedente (v. 04.00)                        |  |
| XML ISO 20022 PAIN 001.  Addalità di esecuzione Ora inizio *                                                                       | 001.03 •<br>Selezionare Ora Inizio                  | XML ISO 20022 PAIN 001.001.09                                      | Frequenza                                 | XML SEPA CBI versione precedente (v. 04.00)                        |  |
| XML ISO 20022 PAIN 001.                                                                                                    | Selezionare Ora Inizio<br>Selezionare Ora Fine      | XIML ISO 20022 PAIN 001.001.09                                     | Frequenza                                 | XML SEPA CBI versione precedente (v. 04.00)                        |  |
| XML ISO 20022 PAIN 001. Addalità di esecuzione Ora inizio * Ora fine * Eseguire nei seguenti giorni                                | Selezionare Ora Inizio<br>Selezionare Ora Fine      | XIML ISO 20022 PAIN 001.001.09      XIML ISO 20022 PAIN 001.001.09 | Frequenza                                 | XML SEPA CBI versione precedente (v. 04.00)                        |  |
| XML ISO 20022 PAIN 001.<br>Modalità di esecuzione<br>Ora inizio *<br>Ora fine *<br>Eseguire nei seguenti giorni<br>tunedi          | Setezionare Ora Inizio<br>Setezionare Ora Fine      | XIML ISO 20022 PAIN 001.001.09                                     | Frequenza<br>Martedi                      | XML SEPA CBI versione precedente (v. 04.00)  Selezionare frequenza |  |
| XML ISO 20022 PAIN 001.                                                                                                    | 001.03  Setezionare Ora Inizio Setezionare Ora Fine | XIML ISO 20022 PAIN 001.001.09      V                              | Frequenza<br>Martedî<br>Glovedî           | XML SEPA CBI versione precedente (v. 04.00)                        |  |
| XML ISO 20022 PAIN 001.  Addalità di esecuzione  Ora inizio *  Ora fine *  Eseguire nei seguenti giorni  Lunedi  Mercoledi Venerdi | 001.03  Selezionare Ora Inizio Selezionare Ora Fine | XML ISO 20022 PAIN 001.001.09 ●                                    | Frequenza<br>Martedi<br>Glovedi<br>Sabato | XML SEPA CBI versione precedente (v. 04.00)                        |  |

## Individuazione dell'indirizzo MAC

L'indirizzo MAC è reperibile andando, tramite il pulsante "Start" di windows, in "Tutti i programmi" > "Accessori" > "Prompt dei comandi". Nella schermata nera, digitare il comando "*ipconfig /all*" e premere invio per eseguirlo

| C:\Windows\system32\cmd.exe |             |
|-----------------------------|-------------|
| :\Users}ipconfig /all       | *           |
|                             | 123         |
|                             |             |
|                             |             |
|                             |             |
|                             |             |
|                             |             |
|                             |             |
|                             |             |
|                             | ÷           |
| T SPANING OF SPANING        | (navel file |

Il campo Indirizzo fisico contiene quanto richiesto.

E' un codice (formattato 'XX-XX-XX-XX-XX') che può essere digitato oppure copiato ed incollato nel campo Indirizzo MAC della maschera di inserimento..

## Log tecnici

Per ricerche più approfondite in caso di anomalie, è disponibile un file con i log tecnici da fornire all'help desk per l'assistenza, il percorso è:

"C:\ UC\_LOCAL\_SCHEDULER\.logs\LocalScheduler.log.data.txt"

## **Cancellazione** log

In alcuni casi a fronte di una profilatura con molte aziende/conti e conseguentemente molti job, i file di log potrebbero occupare molto spazio, soprattutto se schedulati ogni 5 minuti; in questo caso dopo un certo periodo di tempo, sarebbe utile cancellare i vecchi file, si inserisce sotto il comando batch da lanciare manualmente o creare in un task periodico:

#### forfiles -P "c:\ UC\_LOCAL\_SCHEDULER\.logs " -D -60 -C "cmd /C del @file"

dove **-60** (modificabile a piacimento) è il numero di giorni da cui parte la cancellazione, in questo esempio mantiene 60 giorni di log; il controllo viene eseguito sulla data modifica.

## Scheduler Report

Selezionare l'etichetta CBI.

Voce di menu Informazioni - Scheduler report

Si visualizzerà la seguente schermata "Local Scheduler Report", nella quale è collocata la sezione **Filtro**, in base al tipo di operazione selezionata i campi obbligatori da valorizzare cambiano:

| ✓ Filtro            |                            |   |
|---------------------|----------------------------|---|
| Carica Filtro:      |                            | ~ |
| Tipo:               | Download                   | ~ |
| Tipo flusso:        | Selezionare un Tipo Ordine | ~ |
| Ultima modifica da: | 26/11/2022                 |   |
| Ultima modifica a:  | 29/11/2024                 |   |

Nel caso di **Download** (sopra) è possibile filtrare anche per 'Tipo flusso'.

| ✓ Filtro                           |                               |   |
|------------------------------------|-------------------------------|---|
| Carica Filtro:                     |                               | ~ |
| Tipo:                              | Upload                        | ~ |
| Cliente:                           | BORG - MULTICAMALE DEMONILAND | ~ |
| Banca:                             | Tutte                         | ~ |
| Rapporto:                          | Tutti                         | ~ |
| Tipo flusso:                       | Bonifico SEPA                 | ~ |
| Stato:                             | Tutti "in lavorazione"        | ~ |
| U <mark>lti</mark> ma modifica da: | 26/11/2022                    |   |
| Ultima modifica a:                 | 29/11/2024                    |   |

Nel caso di **Upload** (sopra) è possibile filtrare per 'Cliente', 'Banca', 'Rapporto', 'Tipo flusso' e 'Stato'.

Selezionare i valori per i campi di **Filtro**, cliccare il tasto "conferma". Avviata la ricerca si visualizzerà la seguente schermata:

| Det | taglio lo | g                                         |          |                      |                     |         |       |                       |          |       |
|-----|-----------|-------------------------------------------|----------|----------------------|---------------------|---------|-------|-----------------------|----------|-------|
|     | Banca     | Iban                                      | Azienda  | ID supporto          | Data<br>Esecuzione  | Importo | Esito | <u>Tipo</u><br>flusso | Tipo     | Numer |
|     | 02008     | 17858020080000000000000000000000000000000 | K1357    | BONI301220111523     | 17/02/2012<br>10:30 | 15.00   | œ     | BONIF                 | Upload   | 3     |
|     | 02008     | 17858020080000000000000000000000000000000 | K1357    | BONI060120120322     | 17/02/2012<br>10:30 | 15.00   | 0     | BONIF                 | Upload   | 3     |
|     | 02008     | 17858020080000000000000000000000000000000 | K1357    | BONI051220112000     | 17/02/2012<br>10:30 | 15.00   |       | BONIF                 | Upload   | 3     |
|     | 02008     | 17858020080000000000000000000000000000000 | K1357    | BONI060920110954     | 17/02/2012<br>10:30 | 15.00   | ER    | BONIF                 | Upload   | з     |
|     | 0.2008    | 17858020080000000000000000000000000000000 | K1357    | BONI030220120935     | 15/02/2012<br>16:30 | 15.00   | 0     | BONIF                 | Upload   | 3     |
|     |           |                                           | 00039514 | RH20120213085510.bd  | 13/02/2012<br>08:55 | 0.00    | OK    | RH                    | Download | 0     |
|     | 02008     | 17855020080000000000000000000000000000000 | 373Y2    | BONES201202100626648 | 10/02/2012<br>09:49 | 4.38    |       | BONES                 | Upload   | 1     |
|     | 03226     | 17858020080000000000000000000000000000000 | 373Y2    | CHQRM201202071052308 | 09/02/2012<br>16:55 | 2.00    |       | CHORM                 | Upload   | 2     |
|     | 03226     | 17858020080000000000000000000000000000000 | 373¥2    | CHQRM201202071052308 | 09/02/2012<br>16:44 | 2.00    | ER    | CHORM                 | Upload   | 2     |
|     | 03226     | 17858020080000000000000000000000000000000 | 373Y2    | CHQRM201202071052308 | 09/02/2012          | 2.00    | ER    | CHORM                 | Upload   | 2     |

La tabella visualizza lo stato di ogni singolo file in formato CBI trasferito dall'applicazione UniWeb2.0 Plus, su prestabiliti server/pc aziendali e di ogni file in formato CBI trasferito dai server/pc aziendali all'applicazione UniWeb2.0 Plus.

Gli stati possibili per i file si differenziano in base al tipo di operazione.

Nel caso di Download l'unico stato possibile è:

• OM : L'operazione è andata a buon fine, l'operazione è stata accettata ed eseguita.

Nel caso di Upload gli stati possibili sono:

- <sup>IC</sup> "In Compilazione", l'operazione è andata a buon fine
- Da Approvare" (in caso di attivazione di internal approval)
- 🌁 "Alla Firma", l'operazione è andata a buon fine, e si era selezionato upload locked
- In Compilazione Errata", l'operazione è andata a buon fine ma ci sono errori che possono essere gestiti
- 🗳 "Distinta Scartata", il file non è stato caricato.

Selezionando un file con stato 🔤 ed entrando in è Errori Log 🔍 possibile vedere l'errore che ha causato lo scarto.

#### NB. Stampando ed esportando i dati non sarà visibile il dettaglio dell'errore.

## Gestione Esiti di processo

E' stata implementata la tracciatura dell'avanzamento del processo di elaborazione dei flussi dispositivi, preparati dal Cliente e presi in carico dall'applicazione eBanking, in particolare verranno tracciati gli esiti di processo

- nella tratta dalla postazione del Cliente alla presa in carico del flusso nel server di UniWeb (Codice Tratta=C01)
- nella tratta di elaborazione all'interno di UniWeb (Codice Tratta:S01)

## Gestione esiti di processo generati in fase di Upload dei flussi

Gli errori bloccanti relativi alla regolarità formale del flusso, verranno evidenziati nel Log del Local Scheduler, così come sono gestiti attualmente gli errori in questa fase elaborativa.

Le segnalazioni già presenti nel log della Java Console, andranno a generare anche dei flussi di esito di processo che verranno archiviati in un'apposita directory definita a livello di configurazione del Job List, a questi si aggiungeranno esiti riferiti ad eventi non tracciati nel log della Java Console.

La gestione degli esiti di processo sarà vincolata alla valorizzazione, nel Job di Upload, della directory di destinazione nell'apposito campo ("Percorso esiti job").

| < Gestione Lista Job                    |                                                             |                                 |                    |                                             | 0 A |
|-----------------------------------------|-------------------------------------------------------------|---------------------------------|--------------------|---------------------------------------------|-----|
| Inserimento Job                         |                                                             |                                 |                    |                                             |     |
| Nome Job                                |                                                             |                                 | Operazione         | Upload                                      | •   |
| Nome Schedulatore                       | Selezionare Schedulatore                                    | ~                               | Ordine             | Bonifico SEPA                               | ~   |
| Cliente:                                | and washing breaking                                        | ~                               | Percorso File      |                                             |     |
| Banca:                                  | Selezionare una banca:                                      | ~                               |                    |                                             |     |
| Rapporto:                               | Selezionare un rapporto:                                    | ~                               |                    |                                             |     |
| Elimina i file dopo l'upload            |                                                             |                                 |                    |                                             |     |
| Locked                                  |                                                             |                                 | Directory backup   |                                             |     |
| Flussi firmati                          | No                                                          | ~ <                             | Percorso esiti job |                                             |     |
| Flussi XXL                              |                                                             |                                 |                    |                                             |     |
| Scelta Tracciato:                       |                                                             |                                 |                    |                                             |     |
| XML ISO 20022 PAIN 001.                 | 001.03 0                                                    | XML ISO 20022 PAIN 001.001.09 0 |                    | XML SEPA CBI versione precedente (v. 04.00) |     |
| Modalità di esecuzione                  |                                                             |                                 |                    |                                             |     |
| Ora inizio *                            | Selezionare Ora Inizio                                      | ~                               | Frequenza          | Selezionare frequenza                       | ~   |
| Ora fine *                              | Selezionare Ora Fine                                        | ~                               |                    |                                             |     |
| Eseguire nei seguenti giorni            |                                                             |                                 |                    |                                             |     |
| Lunedî                                  | 2                                                           |                                 | Martedî            |                                             |     |
| Mercoledì                               |                                                             |                                 | Giovedi            |                                             |     |
| Venerdî                                 |                                                             |                                 | Sabato             |                                             |     |
| $\odot$                                 |                                                             |                                 |                    |                                             |     |
| Gli orari di download e/o upload preser | nti nelle pagine sono da intendersi relativi al fuso orario | CET/CEST                        |                    |                                             |     |

Il campo sarà sempre visibile per le operazioni di Upload e, se valorizzato, attiverà la generazione degli esiti di processo indipendentemente dall'attivazione della funzionalità "Flussi Firmati".

La nomenclatura dei file di esito che sarà generato nella cartella, sarà legata al Support ID, al codice SIA e alla data creazione supporto, e non al nome dei file elaborato.

#### Gestione notifiche stato di elaborazione dei flussi.

Gli esiti di processo generati, riferiti ad eventuali errori o cambiamenti di stato del flusso, verranno resi disponibili dallo stesso Job di Upload del Local Scheduler nella cartella precedentemente indicata "Percorso esiti FF".

Per distinguere le "fasi di processo" nella testata del tracciato (vedi paragrafo specifico) è già previsto un "Codice Tratta": i "tipo record" rimangono E1 in caso di errore e C1 in caso di esito OK. In caso di E1 ulteriore dettaglio del punto in cui è avvenuto l'errore si evince dal "Codice Tratta".

# **Appendice**

# Struttura dei flussi di "Esito di processo"

I flussi relativi agli esiti di processo si rifaranno alla seguente struttura:

- Testata con identificativo C1 o E1
- Da 1 a n record Body
- Coda con identificativo EF
- Contenuto dei singoli record a lunghezza fissa 120 caratteri.

Di seguito viene descritta la struttura e il contenuto dei singoli record:

#### Tipo record C1/E1 – Testata

| Dato                                    | Tipo<br>dato | F/O/Default | da  | а   |
|-----------------------------------------|--------------|-------------|-----|-----|
| Filler                                  | С            | 0           | 1   | 1   |
| Tipo record                             | С            | "C1"/"E1"   | 2   | 3   |
| Codice SIA                              | С            | 0           | 4   | 8   |
| Codice ABI                              | С            | 0           | 9   | 13  |
| Data creazione supporto (aaaammgg)      | D            | 0           | 14  | 21  |
| Nome supporto                           | С            | 0           | 22  | 56  |
| Nome file originale                     | С            | 0           | 57  | 96  |
| Data creazione file di esito (aaaammgg) | D            | 0           | 97  | 104 |
| Ora creazione file di esito (hh:mm:ss)  | С            | 0           | 105 | 112 |
| Codice tratta di generazione dell'esito | С            | 0           | 113 | 115 |
| (a disposizione)                        | С            | F           | 116 | 120 |

#### Tipo record C1/E1 - BODY (da 1 a n record fra testata e coda

| Dato                          | Tipo<br>dato | F/O/Default | da | а   |
|-------------------------------|--------------|-------------|----|-----|
| Filler                        | C            | 0           | 1  | 1   |
| Codice Errore                 | C            | F           | 2  | 5   |
| Descrizione dell'esito/errore | С            | 0           | 6  | 120 |

#### Tipo record C1/E1 - Coda

| Dato                               | Tipo | F/O/Default | da | a   |
|------------------------------------|------|-------------|----|-----|
|                                    | dato |             |    |     |
| Filler                             | D    | 0           | 0  | 1   |
| Tipo record                        | C    | ""EF"       | 2  | 3   |
| Codice SIA                         | C    | 0           | 4  | 8   |
| Codice ABI                         | C    | 0           | 9  | 13  |
| Data creazione supporto (aaaammgg) | D    | 0           | 14 | 21  |
| Nome supporto                      | C    | 0           | 22 | 56  |
| (a disposizione)                   | С    | F           | 57 | 120 |

#### Descrizione Codice dei Prodotti

Di seguito l'elenco dei prodotti gestiti e le relative descrizioni "Tipo\_file" usate nella descrizione esito (ad esempio per errori del tipo: "Errore tipo file non valido"):

| Prodotto            | Tipo_file |
|---------------------|-----------|
| Assegni Circolari   | BNKDR     |
| Bonifico Estero XML | SEPES     |
| Girofondo Estero    | SEPES     |

| Bonifico Urgenti XML      | SEPAU |
|---------------------------|-------|
| Pagamenti Tesoreria T2    | SEPGU |
| MT101                     | BONMT |
| Assegni Quietanza         | CHQRM |
| F24                       | F24   |
| CBILL PagoPA              | CPAGP |
| CBILL Bollo Auto          | CBOLA |
| AFE cessione del credito  | INVC  |
| AFE Mandato all'incasso   | INVC  |
| AFE verso PA              | INVPA |
| RIBA                      | RIBA  |
| MAV                       | MAV   |
| Gestione Effetti          | RITEF |
| SEDA                      | SEDA  |
| Bonifico SEPA             | SEPA  |
| Sepa Direct Debit B2B     | SEPAB |
| Sepa Direct Debit Core    | SEPAC |
| Stipendi SEPA             | SEPAS |
| Giroconti SEPA            | SEPGA |
| Girofondi SEPA            | SEPGF |
| Flussi Liberi Dispositivi | FFLOW |

#### Descrizione codice esito

Di seguito vengono fornite le segnalazioni presenti nel flusso di esito di processo:

| Descrizione                | Descrizione Esiti di Processo già esistenti                                                                                                    |  |  |  |
|----------------------------|----------------------------------------------------------------------------------------------------|--|--|--|
| Codice esito<br>(BODY 2-5) | Descrizione esito (BODY 6-120)                                                                                                    |  |  |  |
| E001                       | Errore accesso a directory del Local Scheduler<br>Mancano i permessi di lettura/scrittura oppure il path non è corretto [ <i>Descr_Path</i> ].<br>Il job [ <i>Nome_job</i> ] verra' terminato                                                                          |  |  |  |
| E002                       | Errore tipo file non valido<br>[ <i>Descr_Path</i> + File_Name] Tipo file [ <i>Tipo_File*</i> ] NON riconosciuto                                                                                                    |  |  |  |
| E003                       | Errore generico<br>ERROR_VALIDATION;Operazione temporaneamente non disponibile.<br>Si<br>prega di provare più tardi.                                                                                                    |  |  |  |
| E004                       | Errore caricamento file in Order Storage<br>ERROR_VALIDATION;Impossibile caricare il file [ <i>File_Name</i> ] in Order Storage. Sono<br>presenti errori formali. Errore Formale:[ <i>Descr_Errore**</i> ]                                                             |  |  |  |
| E005                       | Errore Rapporto non trovato<br>ERROR_VALIDATION;Message displayed: Operazione temporaneamente non disponibile.<br>Si<br>prega di provare più tardi. Rapporto non trovato. Exception Message: class<br>bf.geb.parser.it.cbi.rid.CBIImport Error: null or empty Account. |  |  |  |
| E100                       | ERROR_SIGNATURE; Firma non valida                                                                                                    |  |  |  |
| E101                       | ERROR_SIGNATURE: Errore PKBOX                                                                                                    |  |  |  |
| E102                       | ERROR_SIGNATURE: File di firma non trovato                                                                                                    |  |  |  |
| E103                       | ERROR_EXT_SIGNATURE: Firma errata                                                                                                    |  |  |  |
| E104                       | ERROR_EXT_SIGNATURE: File non trovato                                                                                                    |  |  |  |

| E105 | ERROR_EXT_SIGNATURE: Errore PKBOX                                                                         |
|------|----------------------------------------------------------------------------------------------------|
| E106 | ERROR_EXT_SIGNATURE: Dati non validi                                                                      |
| E107 | ERROR_EXT_SIGNATURE: Encoding errato                                                                      |
| E108 | ERROR_PROFILATURA: Errore chiamata per recupero IDENTIFICATIVO CLIENTE e TIPO<br>FIRMATARIO               |
| E109 | ERROR_PROFILATURA: Codice fiscale assente                                                                 |
| E110 | ERROR_PROFILATURA: IDENTIFICATIVO CLIENTE e TIPO FIRMATARIO assenti<br>per il Codice Fiscale              |
| E111 | ERROR_PROFILATURA: TIPO FIRMATARIO assente per il Codice Fiscale                                          |
| E112 | ERROR_PROFILATURA: IDENTIFICATIVO CLIENTE assente per il Codice Fiscale                                   |
| E113 | ERROR_CERTIFICATES: L'UID [Descr UID] non ha certificati validi associati                                 |
| E114 | ERROR_CERTIFICATES : Gestione verifica certificati per utenti esterni non abilitata                       |
| E115 | ERROR_SIGNATURE; Controllo limiti di firma non superato                                                   |
| E116 | ERROR_FRAUD; Grave anomalia presente nel file. Contattare contact center                                  |
| E117 | Errore in fase di estrazione del Base64 dalla busta xml del file CBI2                                     |
| E118 | Errore in fase di salvataggio della firma in tabella                                                      |
| E119 | Utente non abilitato al Job di flussi firmati                                                             |
| E120 | Errore in fase di verifica dei certificati                                                                |
| E121 | Errore nella fase finale di cambio stato.                                                                 |
| E122 | Errore in fase di estrazione di flusso e firma dallo zip CBI1                                             |
| E123 | Error closing stream                                                                                      |
| E124 | Error closing log stream                                                                                  |
| E125 | Errore imprevisto                                                                                         |
| E126 | Errore: tipologia di firma utilizzata non congruente con quanto indicato nella busta xml del file firmato |
| 1001 | INFO; file caricato da UniWeb                                                                             |
| 1002 | INFO; file caricato da UniWeb e spedito ai veicolatori                                                    |

# Istruzioni disco di rete

Nel caso sia stato installato lo scheduler come servizio e le cartelle di scambio si trovino in un percorso di rete, è necessario creare un link dinamico in locale per permettere al servizio di rilevare il percorso di rete quando il pc è acceso ma senza alcun utente di windows loggato.

Si consiglia di rivolgersi al proprio reparto IT per supporto nella procedura.

Si riportano di seguito i passaggi:

Aprire Prompt dei comandi e posizionarsi sul disco C:\.

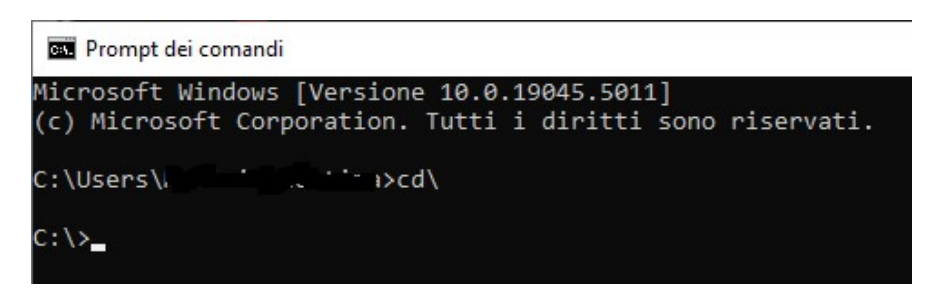

Digitare i comandi necessari per arrivare alla cartella in locale desiderata dove posizionare il link dinamico.

Successivamente, digitare il comando mklink /d C:\percorso desiderato\cartella di collegamento \\percorso di rete.

Premendo il tasto INVIO si dovrà ottenere il messaggio

collegamento simbolico creato per \cartella di collegamento

Aprendo da Esplora risorse il collegamento creato si verrà reindirizzati nel percorso di rete.

Nel percorso di ogni job di download e upload si dovrà quindi indicare il percorso indicato nella creazione del link dinamico: C:\*percorso desiderato\cartella di collegamento*, al quale dovrà essere aggiunta la sottocartella specifica della funzione scelta.

Esempio:

C:\SCHEDULER\UNIWEB\MOVIMENTI (C:\percorso desiderato\cartella di collegamento\funzione)